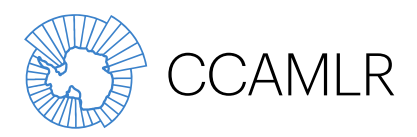

Commission for the Conservation of Antarctic Marine Living Resources Commission pour la conservation de la faune et la flore marines de l'Antarctique Комиссия по сохранению морских живых ресурсов Антарктики Comisión para la Conservación de los Recursos Vivos Marinos Antárticos

# **CCAMLR e-CDS User Manual**

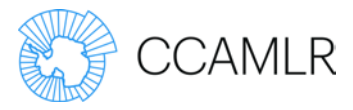

## **Contents**

| Definitions                                                 | 1  |
|-------------------------------------------------------------|----|
| Introduction                                                | 1  |
| User Types                                                  | 4  |
| Role: CDS Contact Officer                                   | 4  |
| Role: Vessel Master or Authorised Representative            | 5  |
| Role: Flag Official                                         | 5  |
| Role: Port Official                                         | 5  |
| Role: Export Official                                       | 6  |
| Role: Exporter                                              | 6  |
| Log-in                                                      | 7  |
| User Management                                             | 9  |
| Completing a DCD                                            | 10 |
| Step 1: Issuing a DCD:                                      | 10 |
| Step 2: Trip Dates                                          | 12 |
| Step 3: Fish Caught                                         | 13 |
| Step 4: Transhipment Details                                | 15 |
| Step 5: Landing Details                                     | 17 |
| Step 6: Vessel Master Confirmation                          | 18 |
| Step 7: Flag State Confirmation                             | 19 |
| Step 8: Weight Verification                                 | 20 |
| Step 9: Fish Sold                                           | 21 |
| Step 10: Landing Confirmation                               | 22 |
| Supporting Documents                                        | 23 |
| Dissostichus Export Document (DED) / Dissostichus Re-Export |    |
| Document (DRED)                                             | 24 |
| Export Step 1: Issue Export Document / Re-export Document   | 24 |
| Export Step 2: Export Details                               | 26 |
| Export Step 3: Export State Confirmation                    | 28 |
| Export Step 4: Bill of Lading                               | 29 |

Author/s: Sarah Lenel 15 March 2017 Date: Version: V2.0

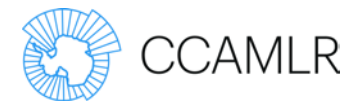

## **Definitions**

- *Dissostichus* catch document (DCD) is a document, generated by the e-CDS, containing information relating to the harvest, transhipment and landing of *Dissostichus* spp.
- *Dissostichus* Export Document (DED) is a document, generated by the e-CDS, containing information relating to the export of *Dissostichus* spp.
- *Dissostichus* Re-Export Document (DRED) is a document, generated by the e-CDS, containing information relating to the re-export of *Dissostichus* spp.
- Electronic Catch Documentation Scheme (e-CDS) is the web-based software application implemented by CCAMLR to support the Catch Documentation Scheme (CDS) for the creation, validation and storage of DCDs, DEDs and DREDs.

## Introduction

CCAMLR's Catch Documentation Scheme (CDS) seeks to:

- identify the origins of *Dissostichus* spp. entering the markets of Contracting Parties and cooperating non-Contracting Parties (NCPs)
- track the harvest, transhipment, landings, export and re-export of *Dissostichus* spp.
- determine whether *Dissostichus* spp. harvested in the Convention Area was caught in a manner consistent with CCAMLR conservation measures
- address concerns of IUU fishing relating to the threat of serious depletion of *Dissostichus* spp. populations, by-catch of some Antarctic species and the undermining of CCAMLR conservation measures
- promote cooperation between CCAMLR and NCPs in respect of the voluntary implementation of the CDS.

The CDS is supported by the e-CDS, a software application implemented by CCAMLR to create, validate and store DCDs, DEDs and DREDs. In the e-CDS, e-CDS users are able to provide required data via a web-based interface, with finely controlled access rights based on the role of the e-CDS user.

The CDS is implemented in accordance with CCAMLR Conservation Measure (CM) 10-05.

The following diagrams outline the responsibilities of the various CDS participants when providing data for the e-CDS.

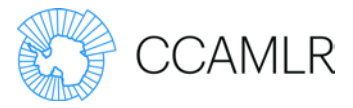

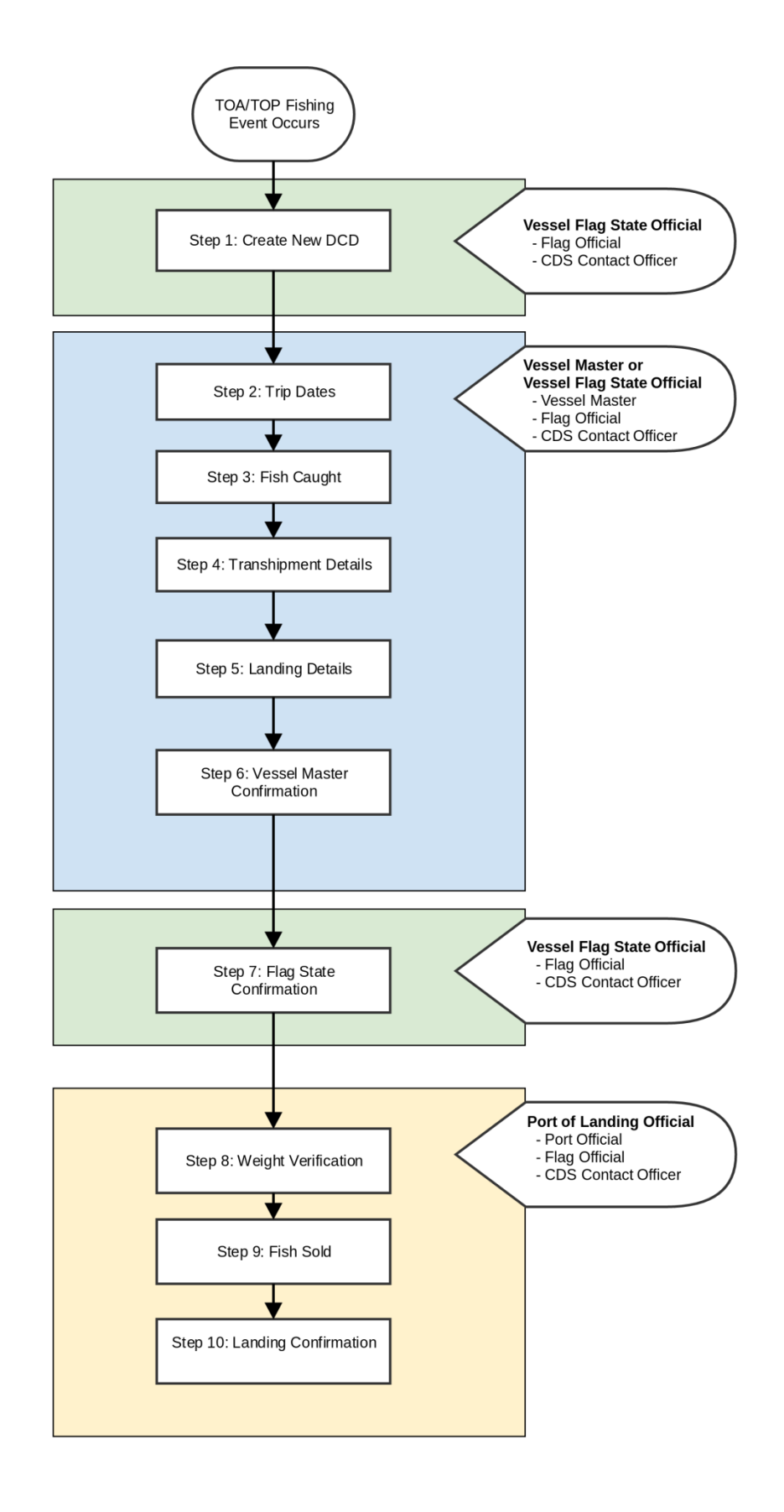

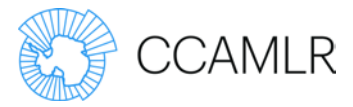

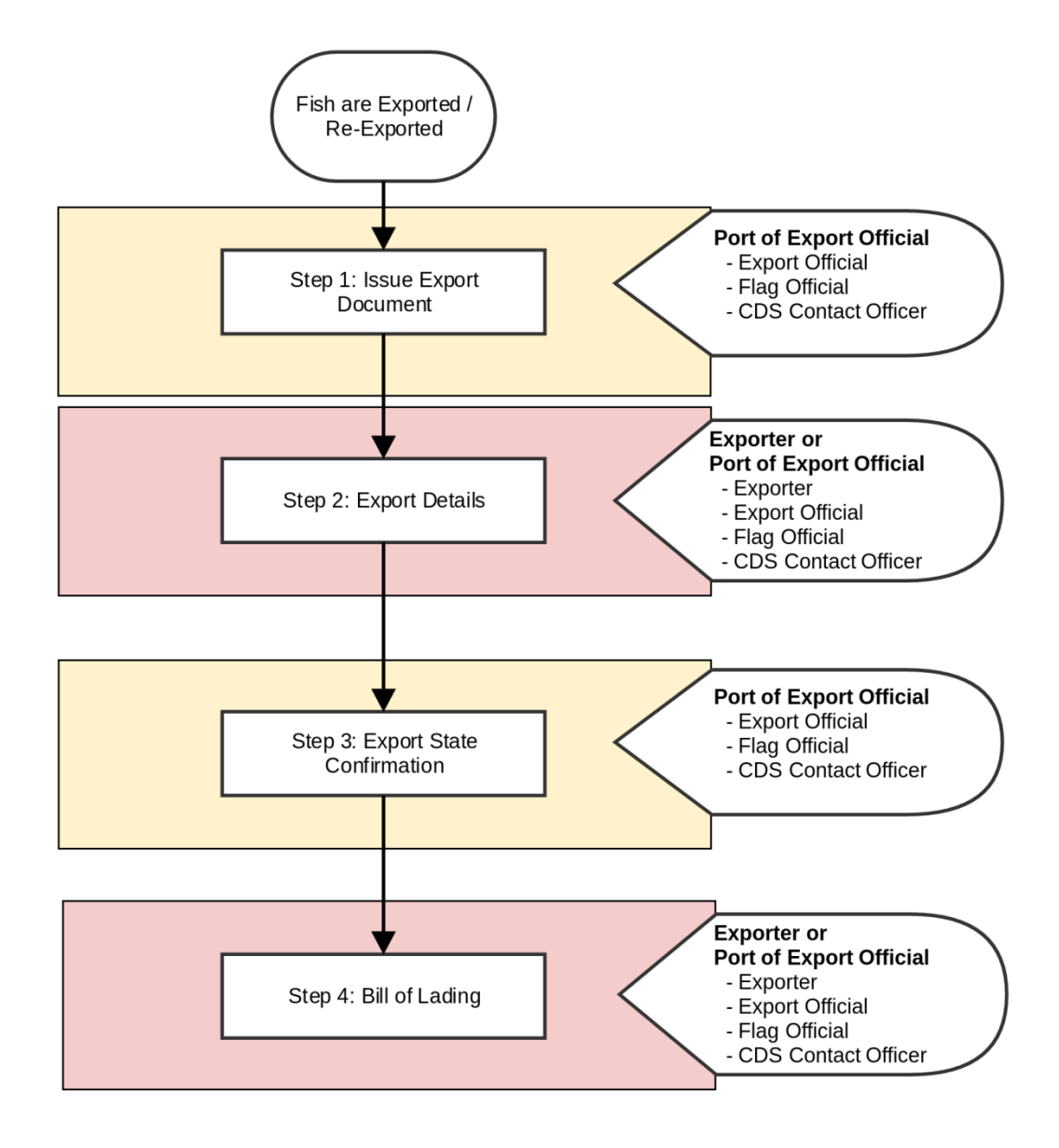

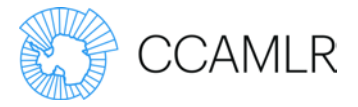

## **User Types**

## Role: CDS Contact Officer

User Management:

A CDS Contact Officer is a person appointed in accordance with CM 10-05 by a Contracting Party or an NCP cooperating with CCAMLR by participating in the CDS. The CDS Contact Officer role can be assigned to users by the CCAMLR Secretariat or by Party Administrators by assigning users to the relevant contact list through the CCAMLR website.

User Overview:

- A CDS Contact Officer can issue new DCDs on behalf of their party's Flag State Issuing Authority.
- A CDS Contact Officer can assign Flag Official and Port Official roles to other users of their own party. This is done from the contact lists section of the main CCAMLR website.
- A CDS Contact Officer can complete and edit details in steps 1 to 7 for DCDs issued by issuing authorities of their own party.
- A CDS Contact Officer can complete and edit details in steps 8 to 10 for DCDs where the landing port was a port of their own party.
- A CDS Contact Officer can view, create, complete and edit information in steps 1 to 3 of an export document for any DCD where the landing port was a port of the same party as the export official's party.
- A CDS Contact Officer can view, create, complete and edit information in steps 1 to 3 of an export document for any DCD that already has a related export document where the port of arrival is a port of the same party as the export official's party.

### Prerequisites:

A CDS Issuing Authority must be associated with the user's party before it can issue a DCD. This association is managed by the CCAMLR Secretariat by editing the party via the CCAMLR website and populating the Issuing Authority field. Without this, the user will see an error message '*User party has no associated CDS Issuing Authority*'.

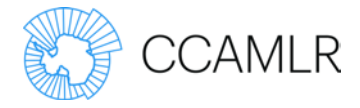

## Role: Vessel Master or Authorised Representative

User Management:

During the process of issuing a DCD, a CDS Contact Officer or Flag Official may invite a vessel master or authorised representative to complete steps 2 to 6 through the e-CDS.

A CCAMLR account does NOT need to exist for the vessel master or authorised representative and they do not need to be assigned a username or password.

When notified via email, the vessel master or authorised representative will receive a link to the e-CDS granting access to the e-CDS for the completion of steps 2 to 6. Once steps 2 to 6 have been completed, access to the DCD will no longer be available to the vessel master or authorised representative.

User Overview:

• A vessel master or authorised representative can complete steps 2 to 6 of a DCD where they have been specified as the vessel master by the CDS Contact Officer in the issuing details.

## Role: Flag Official

User Management:

The role of Flag Official can be assigned by a CDS Contact Officer or Party Administrator of a user's party. This is done by assigning users to the relevant contact list though the CCAMLR website.

User Overview:

- Flag Officials can issue new DCDs on behalf of their party's Flag State Issuing Authority.
- A Flag Official can complete steps 1 to 7 for DCDs issued by issuing authorities of their own party.

### Role: Port Official

User Management:

The role of Port Official can be assigned by a CDS Contact Officer or Party Administrator of a user's party. This is done by assigning users to the relevant contact list though the CCAMLR website.

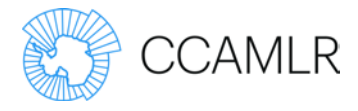

### User Overview:

• A Port Official can complete steps 8 to 10 for DCDs where the landing port was a port of their own party.

## Role: Export Official

User Management:

The role of Export Official can be assigned by a CDS Contact Officer or Party Administrator of a user's party. This is done by assigning users to the relevant contact list though the CCAMLR website.

User Overview:

- An Export Official can create, complete and view steps 1 to 3 for a DED for any DCD where the landing port was a port of the same party as the Export Official's party.
- An Export Official can create complete and view steps 1 to 3 for a DRED for any DED where the port of arrival is a port of the same party as the Export Official's party.

### Role: Exporter

User Management:

During the process of issuing DED or DRED, a CDS Contact Officer or Export Official may invite an exporter to complete step 2 details directly into the e-CDS.

A CCAMLR account does NOT need to exist for the exporter, and they do not need to be assigned a username or password.

User Overview:

• When notified via email, the exporter will receive a link to the e-CDS granting access to the e-CDS for the completion of step 2. Once step 2 has been completed, access to the e-CDS will no longer be available to the exporter.

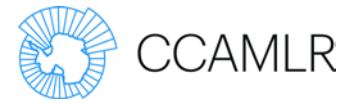

## Log-in

The e-CDS is accessed via ecds.ccamlr.org.

The link will take you to the following screen:

|                 | R<br>umentation Scheme                           |         |          |         |         |  |
|-----------------|--------------------------------------------------|---------|----------|---------|---------|--|
| Home            |                                                  | English | Français | Español | Русский |  |
| Main navigation | CCAMLR e-CDS home                                |         |          |         |         |  |
| Home            | E-mail *                                         |         |          |         |         |  |
|                 | Enter your e-mail address. Password *            |         |          |         |         |  |
|                 | Enter the password that accompanies your e-mail. |         |          |         |         |  |
|                 | Log in                                           |         |          |         |         |  |

You will need to use your CCAMLR username (email address) and password to log-in.

You will then be taken to your home page that will look like this:

| CCAMLR e-CDS ho                                                                                                    | ome                                                                                                    |                                                                                                    |                                                                                                    |                                                                    |                                                                                                    |
|----------------------------------------------------------------------------------------------------|----------------------------------------------------------------------------------------------------|----------------------------------------------------------------------------------------------------|----------------------------------------------------------------------------------------------------|--------------------------------------------------------------------|----------------------------------------------------------------------------------------------------|
| + Issue new DCD                                                                                                    |                                                                                                    |                                                                                                    |                                                                                                    |                                                                    |                                                                                                    |
| In-Progress DCDs                                                                                                    |                                                                                                    |                                                                                                    |                                                                                                    |                                                                    |                                                                                                    |
| Document number                                                                                                    | Step                                                                                                    | Created on                                                                                                    |                                                                                                    | Flag state confirmatio                                             | n number                                                                                                    |
| FR-17-0006-E                                                                                                    | 5                                                                                                    | 10 Mar 2017 - 15:58                                                                                                    | B UTC                                                                                                    | 6267-0E71-1BFA                                                     |                                                                                                    |
| ZA-17-0001-E                                                                                                    | 5                                                                                                    | 9 Mar 2017 - 17:56                                                                                                    | итс                                                                                                    | 796C-411C-CAF2                                                     |                                                                                                    |
| KR-17-0006-E                                                                                                    | 5                                                                                                    | 9 Mar 2017 - 17:35                                                                                                    | итс                                                                                                    | 4A67-7EC7-5202                                                     |                                                                                                    |
| CL-17-0201-E                                                                                                    | 5                                                                                                    | 9 Mar 2017 - 00:01                                                                                                    | итс                                                                                                    |                                                                    |                                                                                                    |
| ES-17-0009-E                                                                                                    | 5                                                                                                    | 8 Mar 2017 - 19:14                                                                                                    | итс                                                                                                    | 9677-3EFD-4346                                                     |                                                                                                    |
| CL-17-0168-E                                                                                                    | 2                                                                                                    | 7 Mar 2017 - 03:35                                                                                                    | UTC                                                                                                    |                                                                    |                                                                                                    |
| CL-17-0120-E                                                                                                    | 2                                                                                                    | 3 Mar 2017 - 03:14                                                                                                    | UTC                                                                                                    |                                                                    |                                                                                                    |
| CL-17-0093-E                                                                                                    | 5                                                                                                    | 1 Mar 2017 - 23:51                                                                                                    | UTC                                                                                                    | 1839-70A1-DF5D                                                     |                                                                                                    |
| UA-17-0004-E                                                                                                    | 5                                                                                                    | 1 Mar 2017 - 19:21                                                                                                    | итс                                                                                                    | B917-9AD2-680E                                                     |                                                                                                    |
|                                                                                                    |                                                                                                    |                                                                                                    |                                                                                                    |                                                                    |                                                                                                    |
| ZA-16-0030-E                                                                                                    | 2                                                                                                    | 7 Dec 2016 - 21:37                                                                                                    | UTC<br>Next > Last                                                                                                    | t>                                                                 |                                                                                                    |
| ZA-16-0030-E Completed DCDs Document number Apply                                                                                                    | 2                                                                                                    | 7 Dec 2016 - 21:37                                                                                                    | UTC<br>Next > Last                                                                                                    | t »                                                                |                                                                                                    |
| ZA-16-0030-E Completed DCDs Document number Apply Document number                                                                                                    | 2<br>Created (                                                                                                    | 7 Dec 2016 - 21:37                                                                                                    | UTC<br>Next> Last<br>Flag state co                                                                                                    | t ><br>nfirmation number                                           | Exports                                                                                                    |
| ZA-16-0030-E Completed DCDs Document number Apply Document number CL-17-0260-E                                                                                                    | 2<br>Created of<br>15 Mar 20                                                                                                    | 7 Dec 2016 - 21:37<br><b>1</b> 2 3 4 5<br><b>n</b><br>17 - 04:00 UTC                                                                                                    | UTC<br>Next> Last<br>Flag state co<br>DF8D-A18D-0:                                                                                                    | t ><br>nfirmation number<br>38C                                    | Exports<br>Create export                                                                                                    |
| ZA-16-0030-E Completed DCDs Document number Apply Document number CL-17-0260-E AR-17-0017-E                                                                                                    | 2<br>Created of<br>15 Mar 20<br>15 Mar 20                                                                                                    | 7 Dec 2016 - 21:37         1       2       3       4       5         3n       -       -       -       -         17 - 04:00 UTC       -       1       17       -         17 - 03:50 UTC       -       -       -       -                                                                                                    | UTC<br>Next> Last<br>Flag state co<br>DF8D-A18D-0:<br>C99F-6585-38                                                                                    | t »<br>nfirmation number<br>38C<br>C5                              | Exports<br>Create export<br>Create export                                                                                                    |
| ZA-16-0030-E<br>Completed DCDs<br>Document number<br>Apply<br>Document number<br>CL-17-0260-E<br>AR-17-0017-E<br>CL-17-0259-E                                                                                                    | 2<br>Created 4<br>15 Mar 20<br>15 Mar 20                                                                                                    | 7 Dec 2016 - 21:37         1       2       3       4       5         11       2       3       4       5         17       04:00       UTC       1       1         17       03:50       UTC       1       1         17       03:50       UTC       1       1         17       02:32       UTC       1       1                                                                                                    | UTC<br>Next> Last<br>Flag state co<br>DF8D-A18D-0:<br>C99F-6585-38<br>4C3A-80E3-7C                                                                    | t »<br>nfirmation number<br>38C<br>C5<br>1C                        | Exports<br>Create export<br>Create export<br>Create export                                                                                                    |
| ZA-16-0030-E<br>Completed DCDs<br>Document number<br>Apply<br>Document number<br>CL-17-0260-E<br>AR-17-0017-E<br>CL-17-0259-E<br>CL-17-0258-E                                                                                                 | 2<br>Created 1<br>15 Mar 20<br>15 Mar 20<br>15 Mar 20<br>15 Mar 20                                                                                | 7 Dec 2016 - 21:37         1       2       3       4       5         17 - 04:00 UTC       1         17 - 03:50 UTC       1         17 - 02:32 UTC       1         17 - 01:33 UTC       1                                                                                                    | UTC<br>Next> Last<br>Flag state co<br>DF8D-A18D-0:<br>C99F-65B5-3B<br>4C3A-8BE3-7C<br>6E05-18C1-E6                                                    | nfirmation number<br>sac<br>C5<br>C5<br>(1C<br>91                  | Exports<br>Create export<br>Create export<br>Create export<br>Create export<br>Create export                                                                     |
| ZA-16-0030-E<br>Completed DCDs<br>Document number<br>Apply<br>Document number<br>CL-17-0260-E<br>AR-17-0017-E<br>CL-17-0259-E<br>CL-17-0258-E<br>CL-17-0257-E                                                                                 | 2<br>Created of<br>15 Mar 20<br>15 Mar 20<br>15 Mar 20<br>15 Mar 20<br>15 Mar 20<br>15 Mar 20                                                     | 7 Dec 2016 - 21:37         1       2       3       4       5         17 - 04:00 UTC       1         17 - 02:32 UTC       1         17 - 01:13 UTC       1                                                                                                    | UTC<br>Next> Last<br>Flag state co<br>DF8D-A18D-0:<br>C99F-65B5-38<br>4C3A-88E3-7C<br>6E05-18C1-E6'<br>2141-6439-47(                                  | nfirmation number<br>sac<br>C5<br>C5<br>C5<br>91<br>SF             | Exports<br>Create export<br>Create export<br>Create export<br>Create export<br>Create export<br>Create export                                                    |
| ZA-16-0030-E<br>Completed DCDs<br>Document number<br>Apply<br>Document number<br>CL-17-0260-E<br>AR-17-0017-E<br>CL-17-0259-E<br>CL-17-0259-E<br>CL-17-0259-E<br>CL-17-0256-E<br>CL-17-0256-E                                                 | 2<br>Created of<br>15 Mar 20<br>15 Mar 20<br>15 Mar 20<br>15 Mar 20<br>15 Mar 20<br>15 Mar 20<br>15 Mar 20                                        | 7 Dec 2016 - 21:37         1       2       3       4       5         17 - 04:00 UTC       1         17 - 02:32 UTC       1         17 - 01:13 UTC       1         17 - 01:13 UTC       1         17 - 01:13 UTC       1                                                                                                    | UTC<br>Next> Last<br>Flag state co<br>DF8D-A18D-0:<br>C99F-65B5-3B<br>4C3A-8BE3-7C<br>6E05-18C1-E6'<br>2141-6439-477<br>SF07-E62B-FC                  | nfirmation number<br>sac<br>C5<br>C5<br>S7<br>S9<br>B9             | Exports<br>Create export<br>Create export<br>Create export<br>Create export<br>Create export<br>Create export<br>Create export<br>Create export                  |
| ZA-16-0030-E<br>Completed DCDs<br>Document number<br>Apply<br>Document number<br>CL-17-0260-E<br>AR-17-0017-E<br>CL-17-0259-E<br>CL-17-0259-E<br>CL-17-0259-E<br>CL-17-0259-E<br>CL-17-0259-E<br>CL-17-0259-E<br>CL-17-0259-E<br>CL-17-0259-E | 2<br>Created of<br>15 Mar 20<br>15 Mar 20<br>15 Mar 20<br>15 Mar 20<br>15 Mar 20<br>15 Mar 20<br>15 Mar 20<br>15 Mar 20<br>15 Mar 20<br>14 Mar 20 | 7 Dec 2016 - 21:37         1       2       3       4       5         17 - 04:00       UTC       1       1         17 - 04:30       UTC       1       1         17 - 01:33       UTC       1       1         17 - 01:13       UTC       1       1         17 - 01:13       UTC       1       1         17 - 01:13       UTC       1       1         17 - 01:13       UTC       1       1         17 - 01:13       UTC       1       1         17 - 01:13       UTC       1       1         17 - 01:13       UTC       1       1         17 - 01:13       UTC       1       1         17 - 01:13       UTC       1       1 | UTC<br>Next> Last<br>Flag state co<br>DF8D-A18D-0:<br>C99F-65B5-3B<br>4C3A-88E3-7C<br>6E05-18C1-E6:<br>2141-6439-477<br>SF07-E62B-FC<br>9179-8904-F91 | nfirmation number<br>38C<br>C5<br>57<br>91<br>57<br>89<br>89<br>58 | Exports<br>Create export<br>Create export<br>Create export<br>Create export<br>Create export<br>Create export<br>Create export<br>Create export<br>Create export |

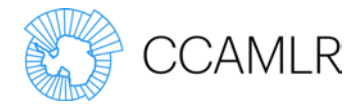

As you create DCDs, DEDs and DREDs, this home page will become populated.

Note that ANY DCD, DED or DRED that your State has had a role in will appear there. That is any DCD issued by your State, any DCD with catch landed in a port of your State or DEDs/DREDs exported from or imported to your State.

DCDs are divided into two sections; In-progress and Completed.

By clicking on the [+] you will be able to see any DEDs and DREDs created for a relevant DCD:

| CL-17-0246-E     | 14 Mar 2017 - 01:40 UTC | 5E86-D647-36B8 | Create export |
|------------------|-------------------------|----------------|---------------|
| [+] PE-17-0032-E | 14 Mar 2017 - 01:25 UTC | 3300-C814-FB91 | Create export |
| CL-17-0245-E     | 14 Mar 2017 - 00:53 UTC | 9893-766C-97BA | Create export |

| CL-17-0246-E       | 14 Mar 2017 -               | 01:40 UTC  | 5E86-D  | 0647-36B8        |                         | Create export |
|--------------------|-----------------------------|------------|---------|------------------|-------------------------|---------------|
| [-] PE-17-0032-E   | 14 Mar 2017 -               | 01:25 UTC  | 3300-C  | 814-FB91         |                         | Create export |
| Export code        | Export date                 | Exporter   |         | Importer         | Original export<br>code | Actions       |
| 21C6-4704-<br>8312 | Tue, 14 Mar 2017 -<br>23:00 | Peruvian S | Seabass | Pescamax<br>Inc. |                         | Re-<br>export |
|                    |                             |            |         |                  |                         |               |
| CL-17-0245-E       | 14 Mar 2017 -               | 00:53 UTC  | 9893-7  | 66C-97BA         |                         | Create export |

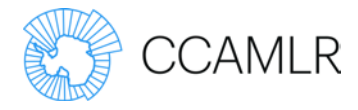

## **User Management**

The management of the following roles is conducted through the main CCAMLR website:

- CDS Contact Officers
- Flag Officials
- Port Officials
- Export Officials.

Party Administrators are able to create users for their party and assign any of the above four roles.

CDS Contact Officers are able to assign the *Flag Official*, *Port Official* and *Export Official* roles to existing users of their party.

Login to www.ccamlr.org and use the administration menu to navigate to *Contact Lists*.

From the contact lists page, select the list that corresponds to the e-CDS role you wish to grant.

Select the user you wish to grant the e-CDS role to and click the Add User button.

| CDS Port Users List                                                                                                    | A- | A+ | ÷ |
|----------------------------------------------------------------------------------------------------|----|----|---|
| The users listed below have been granted access to view content related to this contact list.                                                                |    |    |   |
| Party<br>Australia v                                                                                                    |    |    |   |
| Remove Selected         Subscribe Selected                                                                                                    |    |    |   |
| User     Email Address     Email Subscription Status       Nick Gales     user+1567@localhost.localdomain     Subscribed                                     |    |    |   |
| Add User to List                                                                                                    |    |    |   |
| Alexandra Lees    Subscribe to Emails Add User  Add User                                                                                                    |    |    |   |
| By unticking "Subscribe to Emails", users may elect to not receive email correspondence related to this distribution list while retaining access privileges. |    |    |   |

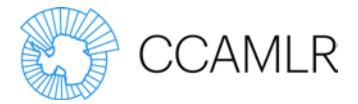

## **Completing a DCD**

### Step 1: Issuing a DCD

To issue a new DCD, select *Issue New DCD* from the e-CDS homepage.

If there is only one issuing authority associated with the party, it will be automatically selected in the *Flag State Issuing Authority* field. Otherwise, start typing the name of the issuing authority and select the appropriate organisation from the autocomplete options.

Next, select a vessel.

### Tip:

• If the vessel is not available from the list, click the '*New*' button to add a new vessel.

#### **User Access Rules:**

DCDs can only be issued by CDS Contact Officer users and Flag Official users, providing at least one Flag State Issuing Authority has been defined for the user's party within the CCAMLR website.

Flag Official users can edit these details up until the vessel master confirmation has been provided.

CDS Contact Officer users can edit these details at any time.

- If the vessel is available from the list, but the displayed vessel details are out of date or incorrect, select *Update Details* to create a vessel revision.
- After creating a new vessel or updating vessel details, return to the *Issue DCD* screen and click the *Refresh* button to update the available options in the vessel selection list.

After selecting the vessel, enter the vessel's licence number (if issued) and the details of the vessel master.

To invite a vessel master or authorised representative to complete steps 2 to 6 in the e-CDS, the *Invite Vessel master/authorised representative* option must be selected and an email address provided.

The vessel master or authorised representative will receive a link via email to the e-CDS to complete steps 2 to 6 for a single DCD.

Click Save and Continue to issue the DCD and continue to the next step, Step 2: Trip Dates.

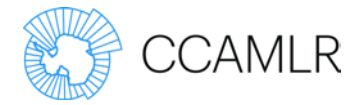

| tep 1: Issue DCD              | Flag state issuing authority *                                                                                                    |
|-------------------------------|----------------------------------------------------------------------------------------------------|
| Master                        | Servicio Nacional de Pesca y Acuicultura (Sernapesca) (1845 Refresh                                                                                                    |
| tep 2: Trip dates             |                                                                                                    |
| tep 3: Fish caught            | Name: Servicio Nacional de Pesca y Acuicultura Country: Chile                                                                                                    |
| tep 4: Transhipment details   | (Semapesca)                                                                                                    |
| tep 5: Landing details        | Address: Victoria 2832, Valparaiso                                                                                                    |
| ep 6: Vessel master           | Fax: 56 (32) 2819300                                                                                                    |
| ate                           | Telephone: 56 (32) 2819302                                                                                                    |
| ep 7: Flag state confirmation | Update det                                                                                                    |
| thority                       |                                                                                                    |
| ep 8: Weight verification     | Vessel *                                                                                                    |
| an Or Fich cold               | O Refresh New                                                                                                    |
| ep si risii solu              |                                                                                                    |
| ep 10: Landing confirmed      | Licence number (if issued)                                                                                                    |
| tep 10: Landing confirmed     | Licence number (if issued) Vessel master/authorised representative                                                                                                    |
| tep 10: Landing confirmed     | Licence number (if issued) Vessel master/authorised representative First name *                                                                                                    |
| rep 10: Landing confirmed     | Licence number (if issued) Vessel master/authorised representative First name *                                                                                                    |
| ep 10: Landing confirmed      | Licence number (if issued)          Vessel master/authorised representative         First name *                                                                                                    |
| rep 10: Landing confirmed     | Licence number (if issued) Vessel master/authorised representative First name * Last name *                                                                                                    |
| ep 10: Landing confirmed      | Licence number (if issued) Vessel master/authorised representative First name * Last name *                                                                                                    |
| tep 10: Landing confirmed     | Licence number (if issued)          Vessel master/authorised representative         First name *         Last name *         Invite vessel master/authorised representative         Select this option to invite the vessel master or authorised representative to complete steps 2 to 6 for this DCD in the e-CDS. An emain notification will be sent to the vessel master or authorised representative with a link to the e-CDS for this DCD only.                      |
| tep 10: Landing confirmed     | Licence number (if issued)          Vessel master/authorised representative         First name *         Last name *         Image: Select this option to invite the vessel master or authorised representative to complete steps 2 to 6 for this DCD in the e-CDS. An email notification will be sent to the vessel master or authorised representative with a link to the e-CDS for this DCD only.         Email Address                                                |
| tep 10: Landing confirmed     | Licence number (if issued)         Vessel master/authorised representative         First name *         Last name *         Invite vessel master/authorised representative         Select this option to invite the vessel master or authorised representative to complete steps 2 to 6 for this DCD in the e-CDS. An email notification will be sent to the vessel master or authorised representative with a link to the e-CDS for this DCD only.         Email Address |

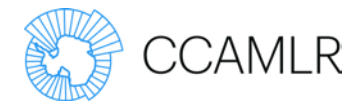

Fishing trip dates and port departure and entry dates may be

entered by the vessel master or authorised representative or by a

## Step 2: Trip Dates

Enter the fishing trip dates and the port departure and port entry dates.

## Trip Dates

## A vessel master or authorised representative or Flag Official can edit these details until the vessel master confirmation step has been completed. Port Departure Date A CDS Contact Officer can edit these details at any time. 01/11/2016 **Prerequisites:** Fishing Start Step 2 is not available until after the DCD has been issued, 03/11/2016 i.e. step 1 has been completed. Fishing End 05/11/2016 Port Entry Date 07/11/2016 Save Save and Continue

**User Access Rules:** 

CDS Contact Officer or Flag Official.

Click Save and Continue to save the trip dates and progress to Step 3: Fish Caught.

Trip dates can be edited until Step 6: Vessel Master Confirmation has been completed.

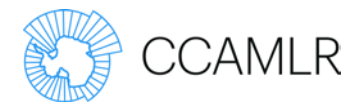

## Step 3: Fish Caught

Enter the details of fish caught, including species, type, area caught and estimated weight, clicking *Save* after each record to add multiple records.

### **User Access Rules:**

Fish caught details should be provided by the vessel master, but can also be entered into a DCD by a CDS Contact Officer or Flag Official from the same party as the flag state issuing authority.

A vessel master or authorised representative or Flag Official can edit these details until the vessel master confirmation step has been completed.

A CDS Contact Officer can edit these details at any time.

### **Prerequisites:**

Step 3 is not available until after the trip dates have been provided, i.e. step 2 has been completed.

### Fish Caught Field Summary:

Species:

| Species Code | Definition           |
|--------------|----------------------|
| ТОА          | Antarctic Toothfish  |
| ТОР          | Patagonian Toothfish |

Type:

| Type Code | Definition              |
|-----------|-------------------------|
| FLT       | Fillet                  |
| GAT       | Gut, tail removed       |
| GUT       | Gut removed             |
| HAG       | Head, gut removed       |
| НАТ       | Head, tail removed      |
| HGT       | Head, gut, tail removed |
| WHO       | Whole                   |
| СНК       | Cheeks                  |
| COL       | Collars                 |
| TLS       | Tails                   |
| HDS       | Heads                   |
| SKN       | Skin                    |

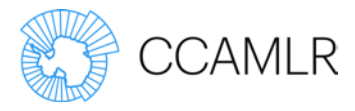

| Type Code | Definition |
|-----------|------------|
| PTN       | Portions   |
| VSC       | Viscera    |
| GON       | Gonads     |

### EEZ:

To be selected if fish were caught in an Exclusive Economic Zone.

Area:

The CCAMLR statistical subarea or division for fish caught in the CCAMLR Convention Area or the FAO statistical area, subarea or division for fish caught outside the CCAMLR Convention Area.

### Estimated Weight:

The estimated weight in kilograms of fish caught.

| Chan to James DCD                                                                                                    |                              |                           |                          |                               |                                                        | Document Num                                                                      | ber: AU-16-00 |
|----------------------------------------------------------------------------------------------------|------------------------------|---------------------------|--------------------------|-------------------------------|--------------------------------------------------------|-----------------------------------------------------------------------------------|---------------|
| Step 1: Issue DCD                                                                                                    | Fish Caugh                   | nt                        |                          |                               |                                                        |                                                                                   |               |
| Step 2: Trip Dates                                                                                                    |                              |                           |                          |                               |                                                        |                                                                                   |               |
| Step 3: Fish Caught                                                                                                    |                              |                           |                          |                               |                                                        |                                                                                   |               |
| Step 4: Transhipment Details                                                                                                    | Fish Caught                  |                           |                          |                               |                                                        |                                                                                   |               |
| Step 5: Landing Details                                                                                                    | Snecies                      | Type                      |                          |                               | Area Estimat                                           | ed Weight                                                                         |               |
| Step 6: Vessel Master                                                                                                    | ТОР                          | FLT                       |                          | EEZ                           | 58.4.4b ᅌ 25                                           | 🕄 kg 🛛 Save                                                                       |               |
|                                                                                                    |                              |                           |                          |                               |                                                        |                                                                                   |               |
| g State                                                                                                    | Constant                     |                           | 667                      | 1000                          | Patients d Walaba                                      | Marified Wataba                                                                   | Callert       |
| g State<br>Step 7: Flag State Confirmation                                                                                                    | Species                      | Туре                      | EEZ                      | Area                          | Estimated Weight                                       | Verified Weight                                                                   | Select        |
| g State<br>Step 7: Flag State Confirmation<br>t Authority                                                                                                    | Species<br>TOA               | Type<br>FLT               | EEZ<br>Yes               | <b>Area</b><br>48.1           | Estimated Weight<br>20kg                               | Verified Weight<br>Okg                                                            | Select        |
| state<br>Step 7: Flag State Confirmation<br>t Authority<br>Step 8: Weight Verification                                                                                   | Species<br>TOA<br>TOP        | Type<br>FLT<br>FLT        | EEZ<br>Yes<br>Yes        | Area<br>48.1<br>58.4.3a       | Estimated Weight<br>20kg<br>30kg                       | Verified Weight Okg Okg                                                           | Select        |
| g State<br>Step 7: Flag State Confirmation<br>t Authority<br>Step 8: Weight Verification<br>Step 9: Fish Sold                                                            | Species<br>TOA<br>TOP<br>TOA | Type<br>FLT<br>FLT<br>FLT | EEZ<br>Yes<br>Yes<br>Yes | Area<br>48.1<br>58.4.3a<br>41 | Estimated Weight<br>20kg<br>30kg<br>25kg               | Verified Weight Okg Okg Okg                                                       | Select        |
| g State<br>Step 7: Flag State Confirmation<br>t Authority<br>Step 8: Weight Verification<br>Step 9: Fish Sold<br>Step 10: Landing Confirmation                           | Species<br>TOA<br>TOP<br>TOA | Type<br>FLT<br>FLT<br>FLT | EEZ<br>Yes<br>Yes<br>Yes | Area<br>48.1<br>58.4.3a<br>41 | Estimated Weight<br>20kg<br>30kg<br>25kg<br>75kg total | Verified Weight Okg Okg Okg Okg Okg Okg Okg Okg Okg Okg                           | Select        |
| ig State<br>Step 7: Flag State Confirmation<br>it Authority<br>Step 8: Weight Verification<br>Step 9: Fish Sold<br>Step 10: Landing Confirmation<br>Supporting Documents | Species<br>TOA<br>TOP<br>TOA | Type<br>FLT<br>FLT<br>FLT | Yes<br>Yes<br>Yes        | Area<br>48.1<br>58.4.3a<br>41 | Estimated Weight<br>20kg<br>30kg<br>25kg<br>75kg total | Verified Weight       0kg       0kg       0kg       0kg       0kg       0kg total | Select        |

If a correction needs to be made, remove the incorrect record by checking the *Select* box and then click the *Delete selected* button.

When all the fish caught records for this document have been entered, click the Continue button to progress to *Step 4: Transhipment Details*.

Fish caught records can be edited until *Step 6: Vessel Master Confirmation* has been completed.

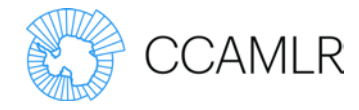

## Step 4: Transhipment Details

If the catch was NOT transhipped to another vessel before being landed, select *No* for the field labelled 'Was catch transhipped?' and click *Save and Continue* to proceed.

If the catch WAS transhipped before being landed, select *Yes* and complete the details of the receiving vessel.

### User Access Rules:

Transhipment details should be provided by the vessel master, but can also be entered into a DCD by a CDS Contact Officers or a Flag Official of the same party as the flag state issuing authority.

A vessel master or authorised representative or Flag Official can edit these details until the vessel master confirmation step has been completed.

A CDS Contact Officer can edit these details at any time.

#### **Prerequisites:**

Step 4 is not available until after the fish caught details have been provided, i.e. step 3 has been completed.

| Transhipment date |  |
|-------------------|--|
| ddуууу            |  |
| Vessel            |  |
| IMO number        |  |
|                   |  |
| Callsign          |  |

If the transhipment was at sea, latitude and longitude coordinates will need to be provided.

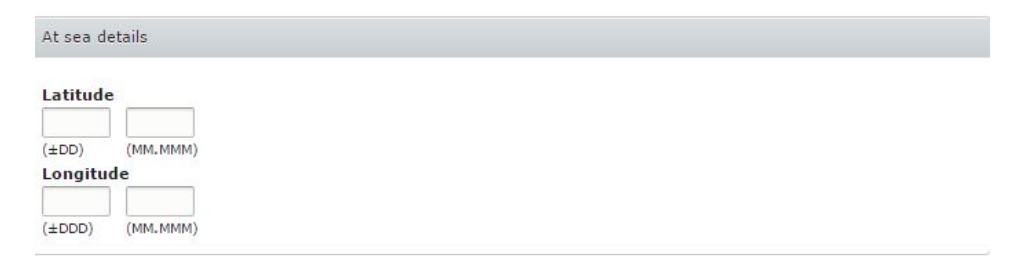

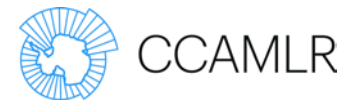

If the transhipment was in port, the Port of Transhipment will need to be selected.

| Transhipment in port area 7 |   |  |
|-----------------------------|---|--|
| Port details                |   |  |
| Port of transhipment        |   |  |
|                             | 0 |  |

Select Save and Continue to proceed to Step 5: Landing Details.

Transhipment details can be edited until *Step 6: Vessel Master Confirmation* has been completed.

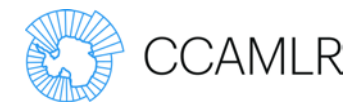

## Step 5: Landing Details

Provide the *Date Landed* and *Port of Landing* details.

### **User Access Rules:**

Landing details should be provided by the vessel master, but can also be entered into a DCD by a CDS Contact Officer or Flag Official of the same party as the flag state issuing authority.

A vessel master or authorised representative or Flag Official can edit these details until the vessel master confirmation step has been completed.

A CDS Contact Officer can edit these details at any time.

#### **Prerequisites:**

Step 5 is not available until after the fish caught details have been provided, i.e. step 3 has been completed.

| eDCD Progress                         | ✓ Transhipment AU-16-0002-E has been updated. |
|---------------------------------------|-----------------------------------------------|
| Flag State                            |                                               |
| Step 1: Issue DCD                     | Document Number: AU-16-0002-                  |
| Vessel Master                         | Landing Details                               |
| Step 2: Trip Dates                    |                                               |
| Step 3: Fish Caught                   | Date Landed                                   |
| Step 4: Transhipment Details          | 26/09/2016                                    |
| Step 5: Landing Details               | Port of Landing                               |
| Step 6: Vessel Master<br>Confirmation | Singapore C Refresh New                       |
| lag State                             | Code: SGSIN                                   |
| Step 7: Flag State Confirmation       |                                               |
| ort Authority                         | Country: Singapore                            |
| Step 8: Weight Verification           | Update Details                                |
| Step 9: Fish Sold                     |                                               |
| Step 10: Transhipment                 | Save Save and Continue                        |

### Click Save and Continue to proceed to Step 6: Vessel Master Confirmation.

Landing details can be edited until Step 6: Vessel Master Confirmation has been completed.

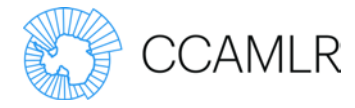

## Step 6: Vessel Master Confirmation

This step summarises and confirms the data provided in steps 2 to 5, including the trip dates, fish caught details, transhipment and landing details.

Tick the checkbox 'I certify that this information is complete, true and correct and that for any *Dissostichus* spp. caught

### User Access Rules:

Confirmation must be provided by the vessel master but may also be entered by an authorised representative or by a CDS Contact Officer or Flag Official.

#### **Prerequisites:**

Vessel master confirmation cannot be provided until step 5 has been completed.

inside the CAMLR Convention Area, I certify that it was caught in a manner consistent with CCAMLR conservation measures'.

After this has been provided it will no longer be possible to edit the above details.

| Species | Туре | EEZ | Агеа | Estimated weight | Verified weight |
|---------|------|-----|------|------------------|-----------------|
| ГОР     | HGT  | No  | 88.2 | 1,000kg          | Okg             |
|         |      |     |      | 1,000kg total    | 0kg total       |

| Transhipment |  |  |  |
|--------------|--|--|--|
| None         |  |  |  |
|              |  |  |  |

| Landing                                   |  |
|-------------------------------------------|--|
| Date landed: 9 Mar 2017                   |  |
| Port of landing: Albany, AUALH, Australia |  |

I certify that this information is complete, true and correct and that for any Dissostichus spp. caught inside the CCAMLR Convention Area, I certify that it was caught in a manner consistent with CCAMLR conservation measures \*

Confirm

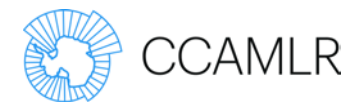

## Step 7: Flag State Confirmation

Before this step can be completed, a Flag State must be satisfied, including through the use of vessel monitoring system (VMS) data and a check of the vessel's authorisation to fish, that the information provided in steps 2 to 6 has been accurately reported.

### User Access Rules:

Flag State confirmation can be provided by a CDS Contact Officer or Flag Official.

### Prerequisites:

This step is not available until the vessel master confirmation has been provided.

Once the Flag State confirmation has been provided, the e-CDS will generate a Flag State Confirmation Number.

| Species | Туре | EEZ | Area | Estimated weight | Verified weight |
|---------|------|-----|------|------------------|-----------------|
| ТОР     | HGT  | No  | 88.2 | 1,000kg          | Okg             |
|         |      |     |      | 1,000kg total    | 0kg total       |

| Transhipment |  |
|--------------|--|
| None         |  |

| Landing                                   |  |  |
|-------------------------------------------|--|--|
| Date landed: 9 Mar 2017                   |  |  |
| Port of landing: Albany, AUALH, Australia |  |  |
|                                           |  |  |

I am satisfied through the use of VMS data that the information provided in this DCD have been accurately reported and have checked the vessel's authorisation to fish.\*

Confirm

Tick the checkbox 'I am satisfied through the use of VMS data that the information provided in this DCD has been accurately reported and have checked the vessel's authorisation to fish' and click the *Confirm* button to confirm that the provided details are correct.

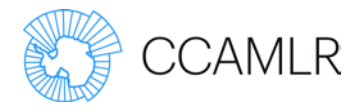

## Step 8: Weight Verification

This step provides the details of fish caught for the verification of weight by a Port Official.

### User Access Rules:

The verified weight of fish caught may be entered by a CDS Contact Officer or Port Official of the party responsible for the port of landing.

A Port Official can edit these details until the landing confirmation step has been completed.

A CDS Contact Officer can edit these details at any time.

#### **Prerequisites:**

This step can only be accessed once *Step 7: Flag State Confirmation* has been completed.

| eDCD Progress                           | Woight V  | rificatio | <b>_</b>  |         |                  | Document Num    | ber: AU-16-0002-E |
|-----------------------------------------|-----------|-----------|-----------|---------|------------------|-----------------|-------------------|
| Flag State                              | weight we | mcauo     |           |         |                  |                 |                   |
| Step 1: Issue DCD                       | Species   | Туре      | EEZ       | Area    | Estimated Weight | Verified Weight |                   |
| Vessel Master                           | TOA       | FLT       | Yes       | 48.1    | 20kg             | 19              | kg                |
| Step 2: Trip Dates                      |           |           |           |         |                  |                 |                   |
| Step 3: Fish Caught                     | TOP       | FLT       | Yes       | 58.4.3a | 30kg             | 28              | kg                |
| Step 4: Transhipment Details            | TOA       | FLT       | Yes       | 41      | 25kg             | 24              | kg                |
| Step 5: Landing Details                 |           |           |           |         |                  |                 |                   |
| O Step 6: Vessel Master<br>Confirmation | Save      | Sav       | e and Cor | tinue   |                  |                 |                   |
| Flag State                              | Audit Log |           |           |         |                  |                 |                   |

Enter the verified weight for each row of the table and click *Save and Continue* to proceed to *Step 9: Fish Sold*.

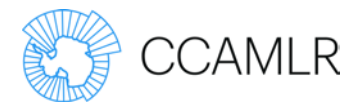

## Step 9: Fish Sold

Select the recipient for the sale of fish by typing the beginning of the recipient's name and selecting from the autocomplete list.

Tip:

• If the recipient is not listed, use the *New* link to create a new record.

### **User Access Rules:**

Fish buyer (recipient) details may be entered by a CDS Contact Officer or Port Official of the party responsible for the port of landing.

A Port Official can edit these details until the landing confirmation step has been completed.

A CDS Contact Officer can edit these details at any time.

### Prerequisites:

This step can only be accessed once *Step 8: Weight Verification* has been completed.

• If the details of the selected recipient are incorrect or out of date, click the *Update Details* button to provide updated organisation contact details.

After selecting a recipient, enter the weights sold to that recipient and click Save.

Repeat the above process if the catch has been split and sold to multiple recipients. The *Available to Sell* values will decrease as sale details are added.

If multiple recipients are entered, there will be a DCD PDF file for each sale. The DCD document numbers will be suffixed by /1, /2, /3 etc.

The sale details will be displayed at the bottom section of the screen, grouped by recipient. If any details were entered incorrectly, select and delete the record and then re-add it.

| cipient*            | 2         |                    |                     |                          |                              |             |  |
|---------------------|-----------|--------------------|---------------------|--------------------------|------------------------------|-------------|--|
|                     |           |                    |                     | 0                        | Refresh New                  |             |  |
| chos cold           | to this p | ociniante          |                     |                          |                              |             |  |
| LUICS SOID          | LU LINS I | ecipient:          |                     |                          |                              | 20 - 2027   |  |
| pecies              | EEZ       | Туре               | Area                | Verified weight          | Available to sell            | Weight sold |  |
| <b>pecies</b><br>OP | EEZ<br>No | <b>Туре</b><br>НGT | <b>Area</b><br>88.2 | Verified weight<br>1,000 | Available to sell<br>1,000kg | Weight sold |  |

Continue

Note that it is not possible to enter sold weights that exceed the verified weight of fish landed.

When all sale details have been entered, click the *Continue* button to proceed to *Step 10: Landing Confirmation*.

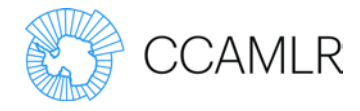

## Step 10: Landing Confirmation

The Port Official of the port of landing needs to provide confirmation of the details entered for steps 8 and 9.

### **User Access Rules:**

The landing must be confirmed by a Port Official and may be entered by a CDS Contact Officer or Port Official of the party responsible for the port of landing.

A Port Official can edit these details until the landing confirmation step has been completed.

A CDS Contact Officer can edit these details at any time.

### **Prerequisites:**

Fish sold details need to be complete in step 9 before this step is available.

| Landing                 |  |
|-------------------------|--|
| Date landed: 9 Mar 2017 |  |

Port of landing: Albany, AUALH, Australia

| Field | 6   | ~  | - | 1.4 | a | b+  |
|-------|-----|----|---|-----|---|-----|
| 1 151 | 1.5 | 50 | а | ч   | ч | 114 |

| Species | Туре | EEZ | Area | Estimated weight | Verified weight |
|---------|------|-----|------|------------------|-----------------|
| тор     | HGT  | No  | 88.2 | 1,000kg          | 1,000kg         |
|         |      |     |      | 1,000kg total    | 1,000kg total   |

| ipient                      |                      |         |      |             |
|-----------------------------|----------------------|---------|------|-------------|
| me: CCAMIR S                | ecretariat           |         |      |             |
| dress: 181 Mag              | ouarie St. Hobart, T | AS 7000 |      |             |
|                             |                      |         |      |             |
| untry: Australia            | P                    |         |      |             |
| untry: Australia<br>Species | Туре                 | EEZ     | Area | Weight sold |

I certify that the information contained in this DCD is complete, true and correct to the best of my knowledge\*

Confirm

Check the box labelled 'I certify that the information contained in this DCD is complete, true and correct to the best of my knowledge'.

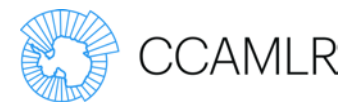

## Supporting Documents

Supporting or additional documentation may be uploaded to the e-CDS for a DCD at any point. These documents will not be attached to the PDF version of the DCD but may be accessed through the e-CDS.

Any user with access to the DCD can add supporting or additional documentation, but documents cannot be removed.

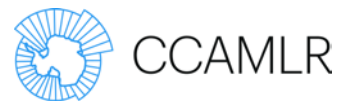

## *Dissostichus* Export Document (DED) / *Dissostichus* Re-Export Document (DRED)

Export Step 1: Issue Export Document / Re-export Document

DEDs and DREDs can be created from the e-CDS homepage, or from the exports page of a DCD.

#### **User Access Rules:**

A DED may be issued from a DCD by a CDS Contact Officer or Export Official of the party responsible for the port of landing.

A DRED may be issued from a DED by a CDS Contact Officer or Export Official of the party responsible for the point or port of arrival.

#### **Prerequisites:**

**New export documents** can only be issued once the landing has been confirmed at step 11.

**Re-export documents** can only be issued once the Export state confirmation has been given for the related DED.

| DCD progress                       |                    |                                        |                              |                              | Document number: N | Z-16-0001-E   |
|------------------------------------|--------------------|----------------------------------------|------------------------------|------------------------------|--------------------|---------------|
| Flag State                         | DCD exports        | 8                                      |                              |                              |                    |               |
| Step 1: Issue DCD                  | + Issue new DEF    | `````````````````````````````````````` |                              |                              |                    |               |
| Vessel Master                      | + issue new DEL    | ,<br>,                                 |                              |                              |                    |               |
| Step 2: Trip dates                 | Export / re-exp    | ort documents:                         |                              |                              |                    |               |
| Step 3: Fish caught                | Export code        | Export date                            | Exporter                     | Importer                     | Original export    | Actions       |
| Step 4: Transhipment details       |                    |                                        |                              |                              | coue               |               |
| Step 5: Landing details            | 6652-56CA-<br>8D5D | Fri, 18 Nov 2016 -<br>23:00            | Austral Fisheries<br>Pty Ltd | Austral Fisheries Pty<br>Ltd |                    | Re-<br>export |
| Step 6: Vessel master confirmation | Audit log          |                                        |                              |                              |                    |               |
| Flag State                         | Addic log          |                                        |                              |                              |                    |               |
| Step 7: Flag state confirmation    |                    |                                        |                              |                              |                    |               |
| Port Authority                     |                    |                                        |                              |                              |                    |               |
| Step 8: Weight verification        |                    |                                        |                              |                              |                    |               |
| Step 9: Fish sold                  |                    |                                        |                              |                              |                    |               |
| Step 10: Landing confirmed         |                    |                                        |                              |                              |                    |               |
| Exports                            |                    |                                        |                              |                              |                    |               |

During the process of issuing a DED or DRED, a CDS Contact Officer or Export Official may elect to invite an exporter to complete step 2 in the e-CDS.

A CCAMLR account does NOT need to exist for the exporter and they do not need to be assigned a username or password.

After selecting the exporter, enter the contact details for primary contact for the company.

If the *Invite exporter* option is selected, an email notification will be sent to the nominated exporter with a link to the e-CDS granting access to the e-CDS for the completion of step 2 of the relevant DED. Once step 2 has been completed, access to the e-CDS will no longer be available to the exporter.

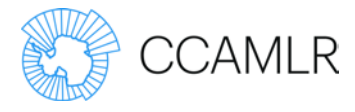

Click *Save and Continue* to issue the DED/DRED and continue to the next step, *Step 2: Export Details*.

| Issue DED                       |                                    |                           |                      |                                                  |
|---------------------------------|------------------------------------|---------------------------|----------------------|--------------------------------------------------|
| Vessel: Antarc                  | tic Chieftain                      |                           |                      |                                                  |
| Fishing start:                  | 2 Mar 2017                         |                           |                      |                                                  |
| Fishing end: 8                  | Mar 2017                           |                           |                      |                                                  |
| <ul> <li>DCD details</li> </ul> |                                    |                           |                      |                                                  |
| Fish Sold Reci                  | pient*                             |                           |                      |                                                  |
| - Select a value                | le:                                |                           |                      |                                                  |
| Exporter *                      |                                    |                           |                      |                                                  |
|                                 |                                    | 0                         | Refresh              | New                                              |
|                                 |                                    |                           | 1                    |                                                  |
|                                 |                                    |                           |                      |                                                  |
| Contact                         |                                    |                           |                      |                                                  |
| _                               |                                    |                           |                      |                                                  |
| 🔲 Invite expo                   | rter                               |                           |                      |                                                  |
| Select this o                   | ption to invite the exporter to er | nter details for the expo | rt directly into the | e-CDS. An email notification will be sent to the |
| exporter wit                    | in a link to login.                |                           |                      |                                                  |
|                                 |                                    |                           |                      |                                                  |
| Email Addres                    | 55                                 |                           |                      |                                                  |
|                                 |                                    |                           |                      |                                                  |
|                                 |                                    |                           |                      |                                                  |
|                                 |                                    |                           |                      |                                                  |
|                                 |                                    |                           |                      |                                                  |

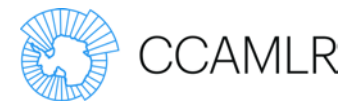

## Export Step 2: Export Details

A table of weights per species will be displayed, showing how much of each species is available to export. For a DED, this is calculated from verified catch weights on a DCD, or in the case of a DRED, from the weights exported as per the related DED.

### User Access Rules:

Details for this step should be completed by an Exporter user, but can also be completed by a CDS Contact Officer or Export Official belonging to the party responsible for the port of landing.

### **Prerequisites:**

Export / re-export details can only be entered once the export document has been issued in export step 1.

To specify the details of the fish being exported, click the *Create item* button and complete the *Species, Type, Description* and *Export (kg)* fields. Repeat for fish included in the export.

| pecies | Verified wei | ight | Available to export |  |
|--------|--------------|------|---------------------|--|
| OP     | 1,000kg      |      | 1,000kg             |  |
|        |              |      |                     |  |
|        |              |      |                     |  |

Complete the transport details relevant to the method of transportation.

| Exporta              | Transportation Method *                                               |
|----------------------|-----------------------------------------------------------------------|
| Supporting Documents | O Sea │Road │Air │Rail                                                |
| Generate eDCD PDF    | Sea Transportation Container Number Vessel Name Bill of lading number |

Specify both the exporting and importing companies and related details.

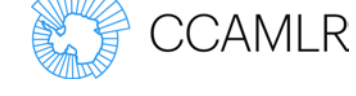

### Tip:

• If a company is not available in the list, click the *New* link to create a new company. If the details of a company are incorrect or out of date, use the *Update Details* link to provide revised details for a company.

| Exporter *                                                    |                    |                |
|---------------------------------------------------------------|--------------------|----------------|
| CCAMLR Secretariat (389)                                      | O Refresh New      |                |
| Name: CCAMLR Secretariat                                      | Country: Australia |                |
| Address: 181 Macquarie St, Hobart, TAS 7000                   |                    | Update details |
| Export licence                                                |                    |                |
| Export date *                                                 |                    |                |
| Port of departure *                                           |                    |                |
|                                                               | 0                  |                |
| Importer *                                                    | O Defeat           |                |
|                                                               | O Refresh New      |                |
| Port of arrival *                                             |                    |                |
|                                                               | 0                  |                |
| Attachments                                                   |                    |                |
| Choose File No file chosen                                    |                    |                |
| One file only.                                                |                    |                |
| 48 MB limit.                                                  |                    |                |
| 48 MB limit.<br>Allowed types: txt pdf doc docx xls xlsx csv. |                    |                |

Supporting or additional documentation may be uploaded to the e-CDS for a DED or DRED using the attachments field.

These documents will not be attached to the PDF version of a DED or DRED but may be accessed through the e-CDS.

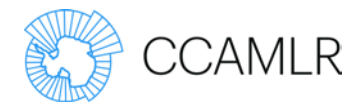

## Export Step 3: Export State Confirmation

The Export authority for the State of export needs to provide confirmation of the details entered for steps 1 and 2.

### User Access Rules:

This step may be completed by an Export Official or CDS Contact Officer associated with the State of export.

#### **Prerequisites:**

Confirmation of export details can only be entered once the export details have been entered in export step 2.

Check the box labelled 'I certify that

the information provided is complete, true and correct to the best of my knowledge' and click the *Confirm* button to provide confirmation.

The details entered in steps 1 and 2 will no longer be editable once this confirmation step has been finalised, with the exception of the bill of lading value, which can be provided after confirmation using step 4.

I certify that the above information is complete, true and correct to the best of my knowledge \* Warning: After confirming this step it will no longer be editable.

Save Delete

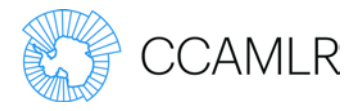

## Export Step 4: Bill of Lading

In some circumstances, the bill of lading number cannot be provided prior to the confirmation of other DED/DRED details.

Step 4 allows for the inclusion of the bill of lading number after the confirmation of a DED or DRED.

### User Access Rules:

This step may be completed by an Exporter or by a CDS Contact Officer or Export Official of the State responsible for the export.

The bill of lading number must be provided in the e-CDS within five working days of its receipt by the Exporter, CDS Contact Officer or Export Official.

### **Prerequisites:**

This step is only available if the export details confirmation has already been provided.

Document Number: AU-16-0010-E

| eDCD Export Progress              |
|-----------------------------------|
| Step 1: Issue Export Document     |
| Step 2: Export Details            |
| Step 3: Export State Confirmation |
| Step 4: Bill of Lading            |
| Generate Export PDF               |